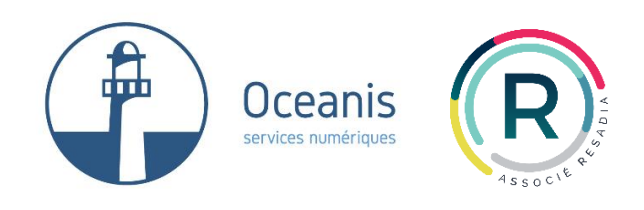

# **Oceanis Informatique**

## L'extranet Oceanis Informatique

Version 1.5 Document édité le 25 octobre 2018

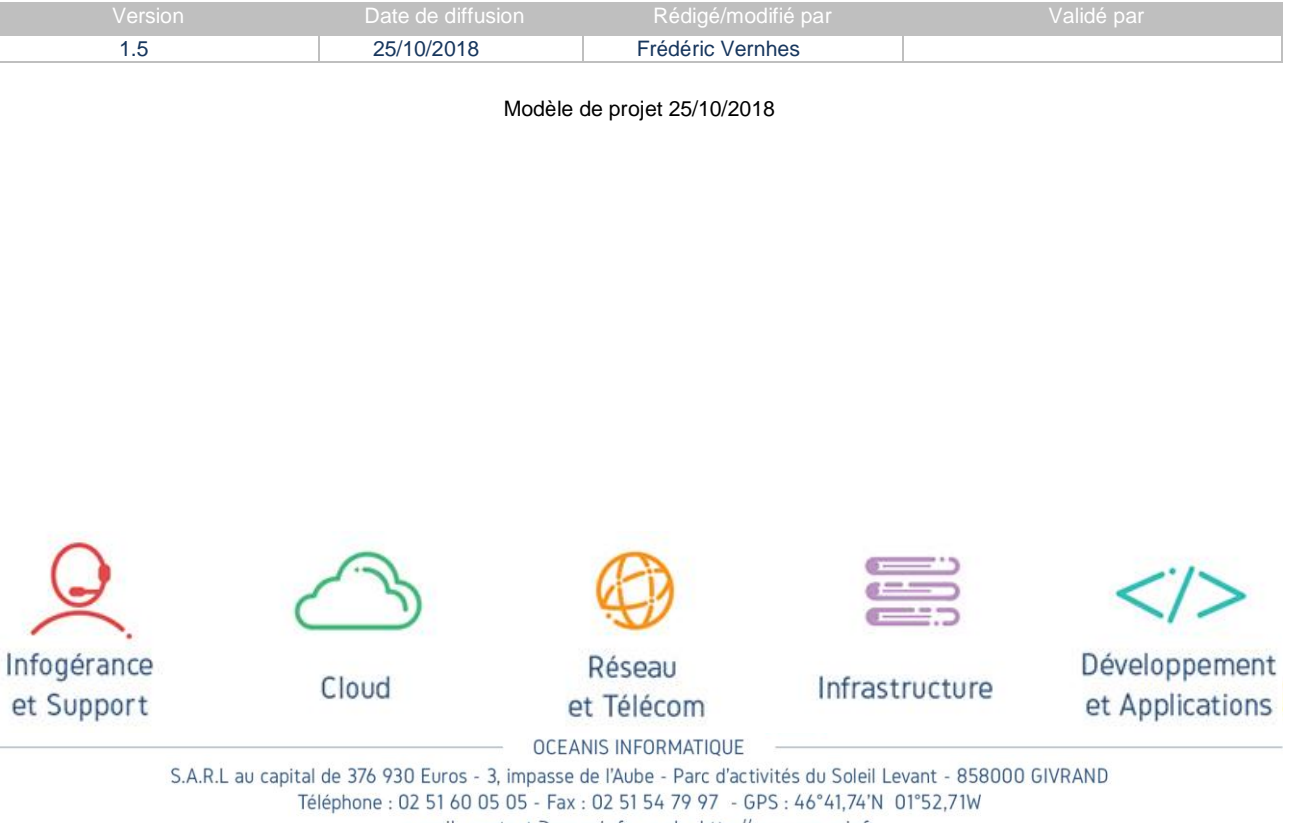

e-mail : contact@oceanis.fr - web : http://www.oceanis.fr RCS La Roche sur Yon B 493 422 257

## Sommaire

| SOMMAI | IRE                                 | . 2 |
|--------|-------------------------------------|-----|
| 1 L'EX | (TRANET OCEANIS - PRESENTATION      | . 3 |
| 2 FON  | NCTIONNALITES DE L'EXTRANET OCEANIS | . 4 |
| 2.1    | Menu principal                      | . 4 |
| 2.2    | IDENTIFICATION DE L'UTILISATEUR     | . 5 |
| 2.3    | LES DIFFERENTES VUES                | . 5 |
| 2.4    | LE DETAIL DE L'INFORMATION          | . 7 |
|        |                                     |     |

| Titre du document<br>t          | Version | Date            | Page |
|---------------------------------|---------|-----------------|------|
| L'extranet Oceanis Informatique | 1.5     | 25 octobre 2018 | 2/7  |

#### **1 L'EXTRANET OCEANIS - PRESENTATION**

Notre extranet est disponible 24h/24 7J/7 via un accès sécurisé en SSL. Vous pourrez y consulter les comptes rendus des interventions déjà réalisées, le planning des prochaines dates d'intervention, le suivi des demandes enregistrées par le support, votre historique de facturation et le suivi de vos projets.

## LANCER L'EXTRANET OCEANIS

Pour accéder à l'extranet Oceanis depuis le site d'Oceanis (<u>https://www.oceanis.fr</u>), cliquez sur le menu 'Accès client' puis 'Extranet' :

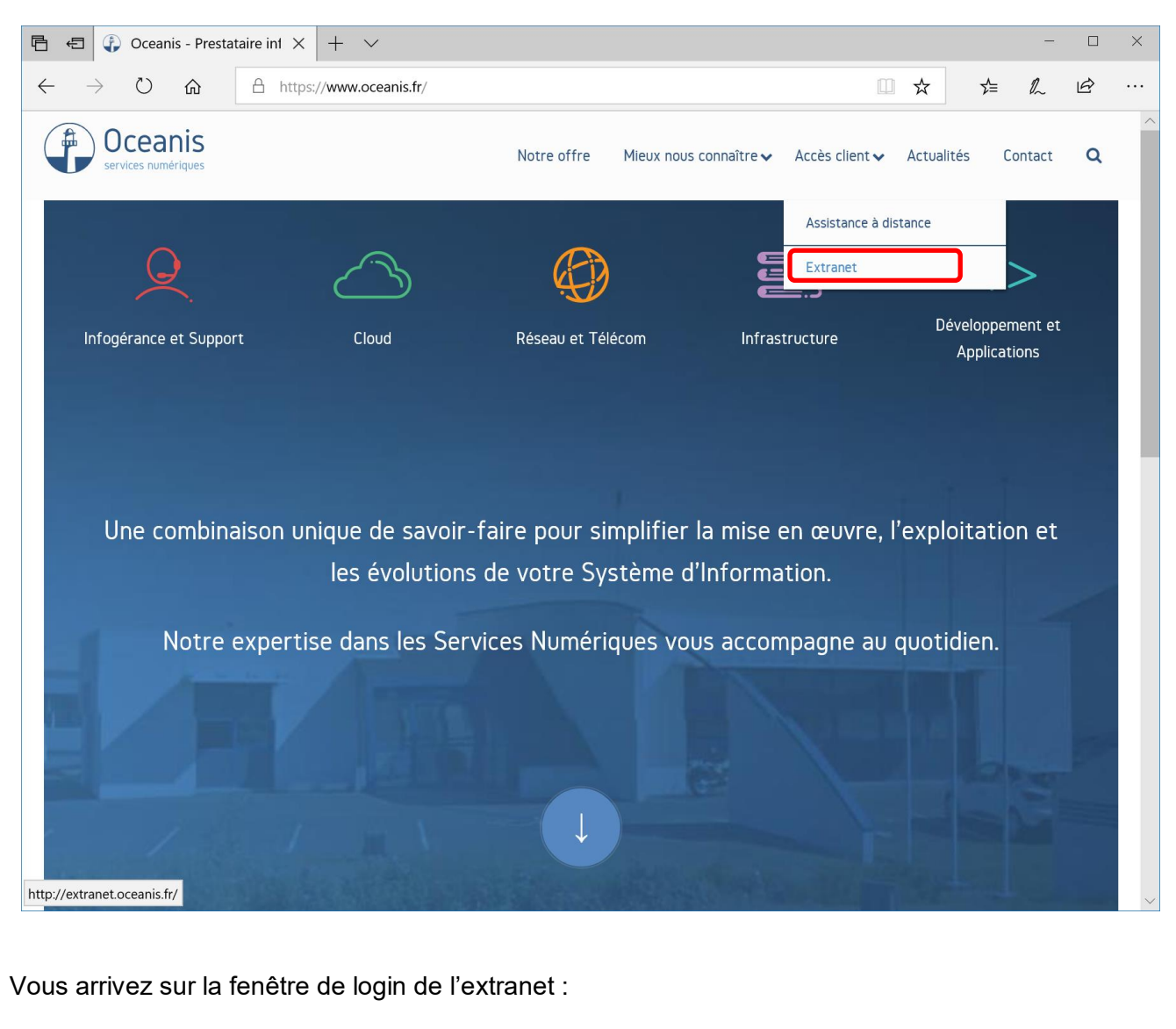

VEUILLEZ VOUS IDENTIFIER : IDENTIFIANT MOT DE PASSE IDENTIFIANT MOT DE PASSE IDENTIFIANT MOT DE PASSE IDENTIFIANT MOT DE PASSE IDENTIFIANT MOT DE PASSE IDENTIFICAT MOT DE PASSE

N.B :.Pour y accéder directement, l'adresse est : https://extranet.oceanis.fr

Si vous n'avez pas de compte utilisateur, veuillez contacter le support Oceanis.

### **2** FONCTIONNALITES DE L'EXTRANET OCEANIS

| OCEANIS EXT                        | RANET OCEANIS        | Bienvenue Test - TEST/TE | st - 🛛 🛛                  |                         | <u>Déconnexion   Aide</u> |
|------------------------------------|----------------------|--------------------------|---------------------------|-------------------------|---------------------------|
|                                    | COMPTES              | PLANNING                 |                           | FACTURES                | PROJETS                   |
| par date par inte                  | rvenant par demande  | par facture info         | gérance par projet        | 3                       |                           |
|                                    |                      |                          |                           | 0                       | $\triangleright$          |
| 1/7 🍉 🍽                            | 5 Légende 1          | • 4                      |                           |                         |                           |
| Date Société                       | Intervenant          | Demande Activité         | Durée Horaire             | Facture Objet           | 6                         |
| 24/07/2008 CLIENT DEMO<br>EXTRANET | Christophe HILLEREAU | 7GSHHK 🔒 Télémaintenand  | ce 00:06 De 17:28 à 17:34 | Problèmes FL Strasbourg |                           |
| 24/07/2008 CLIENT DEMO<br>EXTRANET | Christophe HILLEREAU | 7GSHHK 🔒 Téléphone       | 00:07 De 16:58 à 17:05    | Problèmes de connexion  | FL Strasbourg             |
| 24/07/2008 CLIENT DEMO<br>EXTRANET | Colin BIDAULT        | 7GSCYK 👔 Télémaintenan   | ce 00:15 De 15:55 à 16:10 | probleme de connexion b | putique                   |
| 24/07/2008 CLIENT DEMO<br>EXTRANET | Christophe HILLEREAU | 🔒 Recherche              | 02:30 De 14:30 à 17:00    | Problèmes de connexions | s VPN sur certains sites  |

- 1- Menu principal
- 2- Identification de l'utilisateur
- 3- Onglets de tri des informations affichées
- 4- Accès à la légende sur le lieu de l'intervention
- 5- Réglette de navigation au travers des pages
- 6- Information affichée sous forme de liste
- 7- Moteur de recherche plein texte

## 2.1 Menu principal

Il permet d'accéder aux différentes fonctionnalités du site :

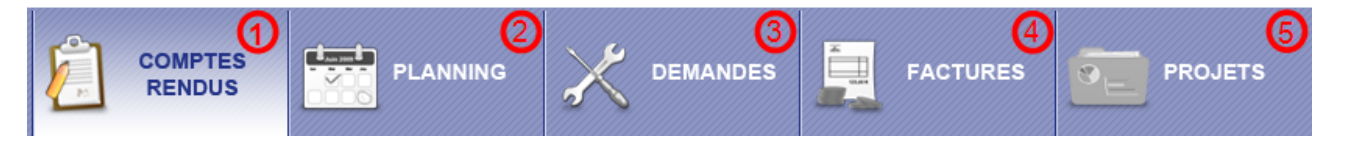

- 1- Les comptes-rendus des interventions déjà réalisées
- 2- Le planning des prochaines dates d'intervention
- 3- Les demandes enregistrées par le support
- 4- Les factures enregistrées par notre service administratif
- 5- Les projets validés par notre service commercial

## 2.2 Identification de l'utilisateur

Un message de bienvenue permet de s'assurer qu'on est identifié correctement :

Bienvenue <prénom> <nom> - <Société(s)> - Déconnexion

Le champ <Société(s)> indique la société à laquelle vous êtes associés. Il peut s'agir d'une liste de sociétés si vous êtes associés à plusieurs d'entre elles.

Le lien « déconnexion » permet de se déconnecter de l'extranet.

#### 2.3 Les différentes vues

#### Les tris

Les informations affichées peuvent être triées par un clic sur l'onglet correspondant.

Selon le type d'information, les tris possibles sont différents. Les plannings peuvent être triés :

- par date (par défaut)
- par intervenant

Les comptes-rendus sont triables :

- par date
- par intervenant
- par demande pour ceux qui sont associés à un numéro de demande
- par facture pour ceux qui sont associés à une facture

Les demandes et les factures sont uniquement affichées par ordre chronologique, les plus récentes étant affichées d'abord

#### LES FILTRES

Pour certaines vues, il est de plus possible de filtrer le contenu des informations affichées. On peut :

- Filtrer sur un intervenant la vue des comptes-rendus par intervenant

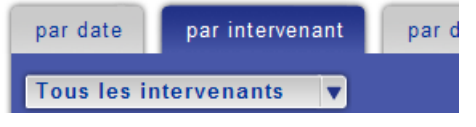

- Filtrer sur un numéro de demande la vue des comptes-rendus par demande

| par date   | par intervenant | par demande |  |
|------------|-----------------|-------------|--|
| Toutes les | demandes 🔻      | )           |  |

- Filtrer sur un numéro de facture la vue des comptes-rendus par facture

| par date   | par intervenant | par demande | par facture |  |
|------------|-----------------|-------------|-------------|--|
| Toutes les | factures 🔻      |             |             |  |

ເ

#### - Filtrer sur un intervenant la vue du planning par intervenant

| par date    | par intervenant | calendrier |  |
|-------------|-----------------|------------|--|
| Tous les in | tervenants 🔻    |            |  |

- Filtrer sur le type de contrat (contrat horaire ou infogérance forfaitaire) la vue des comptes-rendus en infogérance :

| par date   | par intervenant | par demande | par facture | infogérance |
|------------|-----------------|-------------|-------------|-------------|
| Tous les c | ontrats 🔻       |             |             |             |
|            |                 |             |             |             |

#### - Etc.

#### LES VUES SPECIFIQUES

Une vue particulière permet de visualiser le planning des dates d'intervention à venir sous la forme d'un calendrier :

| PORMATIQUE             |                        |                           |                                     |                           | FACTURES               | PROJE                   |
|------------------------|------------------------|---------------------------|-------------------------------------|---------------------------|------------------------|-------------------------|
| r date par             | intervenant            | lendrier                  |                                     |                           |                        |                         |
|                        | L                      | égende 👚                  |                                     |                           |                        |                         |
|                        |                        |                           |                                     |                           |                        |                         |
|                        |                        |                           | août 2009                           |                           |                        |                         |
| lundi                  | mardi                  | mercredi                  | août 2009<br>jeudi                  | vendredi                  | samedi                 | dimanch                 |
| lundi<br>27            | mardi<br>28            | mercredi<br>29            | août 2009<br>jeudi<br>30            | vendredi<br>31            | samedi<br>1            | dimanche<br>2           |
| lundi<br>27<br>3       | mardi<br>28<br>4       | mercredi<br>29<br>5       | août 2009<br>jeudi<br>30<br>6       | vendredi<br>31<br>7       | samedi<br>1<br>8       | dimanch<br>2<br>9       |
| lundi<br>27<br>3<br>10 | mardi<br>28<br>4<br>11 | mercredi<br>29<br>5<br>12 | août 2009<br>jeudi<br>30<br>6<br>13 | vendredi<br>31<br>7<br>14 | samedi<br>1<br>8<br>15 | dimanch<br>2<br>9<br>16 |

## 2.4 Le détail de l'information

#### LE DESCRIPTIF DES COMPTES-RENDUS

Dans les vues, seuls les objets des comptes-rendus sont visibles. Pour accéder à la description complète du compte-rendu, il faut cliquer sur l'objet lui-même :

|      | 1/137            |                 |                              | Légende          | *      |      |              |       |            |       |        |                                 |
|------|------------------|-----------------|------------------------------|------------------|--------|------|--------------|-------|------------|-------|--------|---------------------------------|
| 0    | ste              | Société         | Intervenant                  |                  | Deman  | de   | Activité     | Durée | Horair     | • •   | acture | Objet                           |
| 7 04 | 20000 011        | OTE             | Linnel AMAIL                 | AND              |        | 1 76 | lámaintanana | 00.02 | Do 10-55 3 | 10-60 | ~      | Contrôle fonctionnement XRT     |
| 40   | Détail           | du compteir     | anda :                       |                  |        |      |              |       |            |       | . 1    | Contrôle fonctionnement XRT     |
| 30   | Activit          | é récapitulat   | we du projet :               | a                |        |      |              |       |            |       | - I    | Contrôle fonctionnement XRT     |
| 20   | Rempla           | cement du dis   | que défectueux.              |                  |        |      |              |       |            |       | - 1    | Contrôle fonctionnement XRT     |
| 10   | Voyant<br>Pac da | vert + voyant   | orange clignota<br>e clavier | nt = rebuild     |        |      |              |       |            |       |        | Contrôle fonctionnement XRT     |
| 00   | Paperatt         | Colin mi co     | o chavier                    | d art bian an ar |        |      |              |       |            |       |        | Disgue dur plein                |
| 00   | Colin p          | end le relais a | fin de vérifier le l         | bon déroulement  | , ues. |      |              |       |            |       |        | Contrôle fonctionnement XRT     |
| 70   | -                |                 |                              |                  |        |      |              |       |            |       |        | Contrôle fonctionnement XRT     |
| 60   |                  |                 |                              |                  |        |      |              |       |            |       |        | Contrôle fonctionnement XRT     |
| 5 0  |                  |                 |                              |                  |        |      |              |       |            |       |        | Broblàmo do connovion internito |

ACCES A UNE DEMANDE / UNE FACTURE / UN PROJET DEPUIS UNE VUE DES COMPTES-RENDUS

Sur la vue des comptes-rendus, on a accès au détail des éventuels demande, facture ou projet associés au compte-rendu :

|                           | Demande |                   |       |                  |          |                                                                                      |
|---------------------------|---------|-------------------|-------|------------------|----------|--------------------------------------------------------------------------------------|
| Colin BIDAULT             | 7T99DC  | Télémaintenance   | 01:29 | De 08:42 à 10:11 |          | probleme IMSS                                                                        |
| Jean-Sébastien GUINAUDEAU | 2       | Télémaintenance   | 00:15 | De 21:45 à 22:00 | 20090988 | Diverses actions à mener<br>(suite)                                                  |
| Jean-Sébastien GUINAUDEAU | 10      | Télémaintenance   | 00:15 | De 11:00 à 11:15 | 20090988 | Diverses actions à mener<br>(suite)                                                  |
| Christophe HILLEREAU      | 7qyknj  | Compte<br>Rendu   | 00:01 | De 16:47 à 16:48 |          | Mise à jour baie SAN                                                                 |
| Michaël TERRIEN           | ſ       | E Télémaintenance | 01:00 | De 16:15 à 17:15 |          | Projet n°LF090312<br>Quicki - Mise en place des liens<br>messagerie vers les espaces |